**1.2020 届生源审核通过的学生**登录"广东省大学生就业创业"小程序,在"电子就业协议书" 模块选择"手动填写就业协议书"(**注意,我校不使用该模块的"解约就业协议")**,完成"调查 问卷"、"勾选确认知情协议"后,可以填写就业协议内容。

2."电子就业协议书"模块下增加一个"下载协议书样板"功能,可以下载空白的就业协议书 PDF,学生也可以先和单位沟通确认协议书填写内容后,再填写电子版就业协议书,减少错 误率。

## 3.就业协议——该部分内容应咨询单位填写。

| 🔲 n shall shall 👘 | 🗢 💿 🕸 60% 🔳                   | 04:34 |
|-------------------|-------------------------------|-------|
| く 就业协议填报(         | 就业信息) …                       | 0     |
| 就业信息              |                               |       |
| *单位类型             | 请选择单位类型                       | >     |
| 劳务单位名称            | 请输入劳务单位名称                     |       |
| *就业单位名称           | 请输入或搜索单位名称                    | Q     |
| 统一社会信用<br>* 代码    | 请输入统一社会信用代码                   | ł     |
| *单位所属行业           | 请选择单位所属行业                     | >     |
| *单位所属地区           | 请选择单位所属地区                     | >     |
| *单位详细地址           | 请输入单位详细地址                     |       |
| *岗位名称             | 请输入岗位名称                       |       |
| *单位联系人            | 请输入单位联系人                      |       |
| *单位联系电话           | 请输入单位联系电话                     |       |
| *单位联系邮箱           | 请输入单位联系邮箱                     |       |
| *单位邮编             | 请输入单位邮编                       |       |
| -                 | And Add The even II Alf serie |       |

单位类型:根据实际单位类型选填 劳务单位名称:如通过劳务派遣方式到就业单位工作,请填写劳务单位名称,否则可留空。 就业单位名称:为重要信息,即就业协议书中甲方 用人单位名称,不可出现各类简写形式,如"华为"、 "工行广东省分行"等均属于简写形式,须与单位公章 上的名称严格一致。 单位所属地区:填写签约单位所在地区 单位详细地址:填写签约单位所在详细地址 单位邮编:填写单位所属地区邮编 单位联系邮箱:一般为公司人力资源部邮箱,学生 填写的就业协议内容将发送至该邮箱进行信息确 认。单位邮箱修改可以输入 40 个字符。 其他信息根据实际情况填写。

## 4.派遣和档案信息

| 내 中国移动 🗢 | 16:16        | 0     | 7 \$ 75 | 5% 🔲    |
|----------|--------------|-------|---------|---------|
| く 就业技    | 协议填报         | (派遣   | •••     | $\odot$ |
| 派遣和档案信息  |              |       |         |         |
| *档案去向类型  | 单位接收         | (档案   |         | >       |
| *主管单位    | 湛江市人<br>保障局  | 力资源和  | 社会      | Q       |
| *报到地址    | 广东省/氵<br>赤坎区 | 甚江市/  |         | >       |
| 具体派遣单位   | 湛江市地         | 方志办公  | 室       |         |
| *档案接收单位  | 湛江市地         | 方志办公  | 室       |         |
| *接收单位地区  | 广东省/氵        | 甚江市/赤 | 坎区      | >       |
| *接收单位地址  | 1111         |       |         |         |
| *单位邮政编码  | 524033       |       |         |         |
| *联系人     | 刘某           |       |         |         |

档案去向类型:分为三类:回生源地、单位接收档案、挂靠就业地人才中心。

**主管单位及具体派遣单位:**主管单位和具体派遣单位分别为报到证的"抬头"和"备注"信息。 (1) 如档案去向选择"回生源地",主管单位和档案单位信息都不用填写。

(2)如档案去向选择"单位接收档案", a.如果是省外的国企或事业单位接收档案则"主管单位"应为该"就业单位名称","具体派遣单位"为空。b.如果是省内单位接收档案,则"主管单位"应咨询用人单位从下拉列表中选填合适选项。"具体派遣单位"方面,如果学生签约"就业单位名称"(或劳务单位名称)与选填的"主管单位"一致,则"具体派遣单位"留空;如果签约"就业单位名称"(或劳务单位名称)与"主管单位"不一致,则"具体派遣单位"填写"就业单位名称"或"劳务单位名称"。

(3) 如档案去向选择"挂靠就业地人才中心", 中选填,一般深圳的均为"深圳市人力资源和社会保障局",广州的根据接收函主要有"广州市 高校毕业生就业指导中心"、"广东省人才服务局"、"广东南油对外服务有限公司"等;省外就 业的本科生也须在下拉列表中选填,研究生可选填,也可自行填写人才市场。"具体派遣地 址"一般为"就业单位名称"或"劳务单位名称"。

报到地址:去往北京、上海、天津、重庆的报到地址需要具体到区,其他地区只需填写到市。 (如省外单位名称无法在主管单位处填写,需要先选择报到地址,然后填写主管单位。)

档案接收信息 是学校档案馆寄送毕业生档案的信息来源,毕业生应确保档案信息的准确性。 档案去向选择"回生源地"的,该信息无须填写,为默认信息。

入户地址:户口入学时未迁入中大的,"入户地址"可以写"未迁入中大";户口入学时迁入中大的,"入户地址"应该填写要落户地的详细地址,并且应当和档案在同一个城市。

## 5. 其他补充信息:

| 其他内容      |               | <b>其他内容</b> :和单位协 |
|-----------|---------------|-------------------|
| 家庭联系人:    | 100           | 商一致后填写相关          |
| 家庭联联系电话:  | (manufacture) | 山交                |
| 协议服务期(年): | 3             |                   |
| 协议试用期(月): | 6             |                   |
| 试用期开始时间:  |               |                   |
| 工作地点:     |               |                   |
| 试用期工资:    |               |                   |
| 正式工资:     | 25000         |                   |
| 违约金(元):   |               |                   |
| 其他福利:     |               |                   |
| 附加内容:     | 双方约定,违约金伍仟圆。  |                   |
| 证件照:      |               |                   |

- 6. 学生填报 7 天内, 院校不同意、企业不同意、完成、作废的状态后会发送微信通知给学 生。
- 7. 在协议书填写阶段,审核完成后发现错误信息,学校和学生均无法修改协议内容,学生 需联系用人单位"不同意"系统发送给用人单位邮箱的就业协议书内容,从而学生可以重 新填写,院系和学校再次审核。如用人单位无法系统退回,需出具该协议作废、请学生 重新填写的说明并盖章,院系可"作废"该协议,学生重新发起填写申请。
- 8. 建议学生下载打印 2 份学校审核通过的电子就业协议书去往单位签约盖章,如有需要, 可单位和学生各保留一份。
- 9. 学生如需上传接收函或修改派遣方案以及档案信息,须到"就业派遣"模块办理。